|                                                                                                    | 作历                                                                                                    | 戊:2017年10月9日                                    | Word                                                                                                    |
|----------------------------------------------------------------------------------------------------|----------------------------------------------------------------------------------------------------|-------------------------------------------------|----------------------------------------------------------------------------------------------------|
| ページ設定                                                                                                    |                                                                                                    |                                                 |                                                                                                    |
| グリーンノートIII項目番号                                                                                                    |                                                                                                    |                                                 |                                                                                                    |
| <ul> <li>用紙サイズ設定         <ol> <li>「ホーム」タブの</li> <li>「ページ設定」グ、</li> <li>」左の画像の表示が</li> <li>※この時に選びため時に選びための用紙サイズ」から幅と高さを変更してのKをクリックする。</li> </ol> </li> <li>印刷の向き設定</li> </ul> | 「ページレイアウト」をクリッ<br>レープにある「サイズ」をクリ<br>されたら用紙サイズを選択す<br>い用紙サイズが無い場合は一<br>を選択し、用紙サイズを「サ<br>ページ設定<br>文字数と行数 余白 用紙 その他<br>用紙サイズ(R): | ック<br>リック<br>る<br>番下にある「その他<br>イズを指定」にして<br>? × | Letter<br>215.9 mm x 279.4 mm<br>Tabloid<br>279.4 mm x 431.8 mm<br>Legal<br>215.9 mm x 355.6 mm<br>Executive<br>184.1 mm x 266.7 mm<br>A3<br>297 mm x 420 mm<br>A4<br>210 mm x 297 mm<br>B4 (JIS)<br>257 mm x 364 mm<br>B5 (JIS)<br>182 mm x 257 mm<br>Envelope #10 |
| (1)「ホーム」タブ<br>の「ページレ                                                                                                    | 高さ( <u>E</u> ): 297 mm ・                                                                                                    |                                                 | 104.8 mm x 241.3 mm<br>Envelope Monarch<br>98.4 mm x 190.5 mm                                                                                                    |
| イアウト」をクリ                                                                                                    | wy ク                                                                                                    |                                                 | ての回の用紙ワ1人(A)                                                                                                    |

(2)「ページ設定」グループにある「印刷の向き」をクリック

(3)「縦」か「横」のどちらかにクリックする。

## <mark>余白の設定</mark>

(1)「ホーム」タブの「ページレイアウト」

をクリック

- (2)「ページ設定」グループにある「余白」をクリック
- (3)「標準」・「狭い」・「やや狭い」・「広い」・ 「見開きページ」・「ユーザー設定の余 白」から選択する

## 文字列の方向設定

- (1)「ホーム」タブの「ページレイアウト」をクリック
- (2)「ページ設定」グループにある「文字列の方向」をクリック
- (3)「横書き」・「縦書き」から選択する

文章を作成し終えてから設定するとデザインが崩れてしまい、画像や文字の配置 をやり直すことになるので<u>必ず最初に各種設定を行う</u>こと。

ページ設定 ? × 余白 用紙 その他 文字数と行数 余白 ÷ 下(B): 16 mm + 17 mm 上(<u>T</u>): 15 mm -左<u>(L</u>): 17 mm 🗧 とじしろの位置(U): 左  $\sim$ とじしろ(G): 0 mm